## 在思科企业250或350系列交换机上配置SNTP身份验证设置

## 目标

简单网络时间协议(SNTP)是网络时间协议(NTP)的简化版本。NTP是用于同步网络时钟的协议。它 在100毫秒内提供准确时间,但不验证流量。

交换机的SNTP身份验证页面允许管理员配置网络时间协议(NTP)身份验证密钥以验证时间源。 SNTP身份验证应仅在不需要强身份验证的情况下使用,因为它不提供NTP的复杂过滤机制。

本文档介绍如何在Cisco Business 250或350系列交换机上定义SNTP身份验证。

## 适用设备 |软件版本

- CBS250<u>(产品手册)</u> | 3.0.0.69(<u>下载最新)</u>
- CBS350<u>(产品手册)</u> | 3.0.0.69(<u>下载最新)</u>
- CBS350-2X<u>(产品手册)</u>|3.0.0.69(<u>下载最新)</u>
- CBS350-4X (产品手册) | 3.0.0.69(下载最新)

## 配置SNTP身份验证

步骤1.登录到交换机的基于Web的实用程序。

步骤2.从Display Mode下拉列表中选择Advanced。

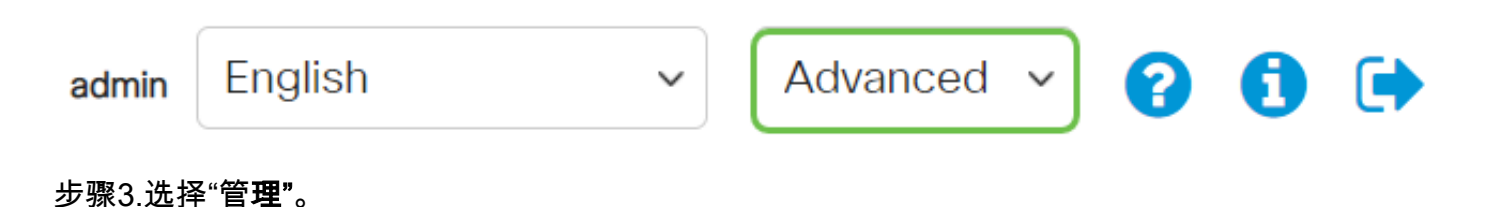

|                                            | Getting Started       |  |  |  |
|--------------------------------------------|-----------------------|--|--|--|
|                                            | Dashboard             |  |  |  |
|                                            | Configuration Wizards |  |  |  |
|                                            | Search                |  |  |  |
| Þ                                          | Status and Statistics |  |  |  |
| Þ                                          | Administration        |  |  |  |
| 步骤4.选择Time Settings > SNTP Authentication。 |                       |  |  |  |

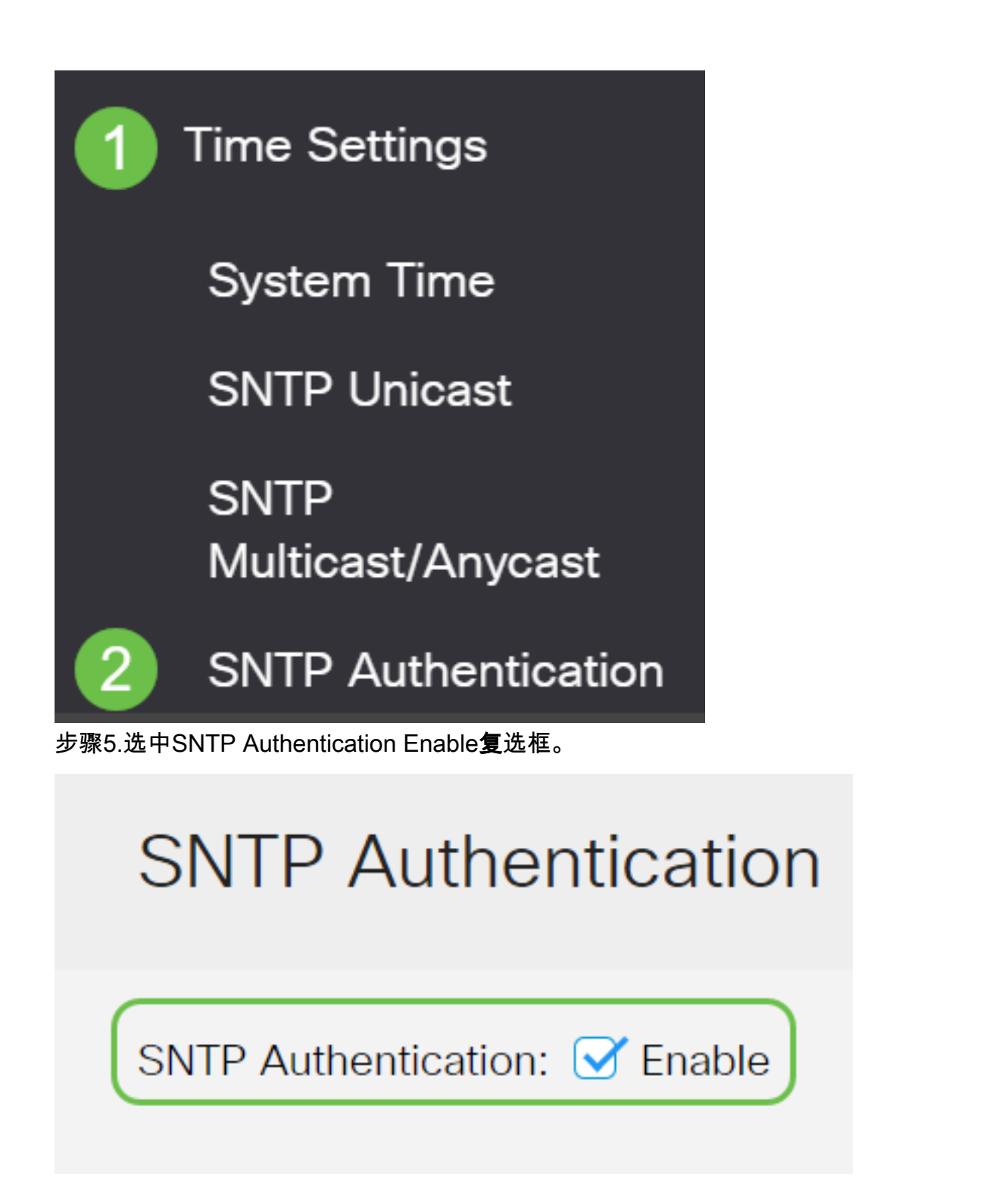

步骤6.单击加**号图标**。

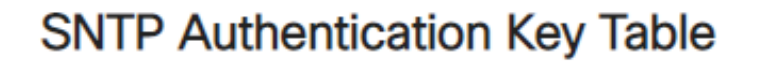

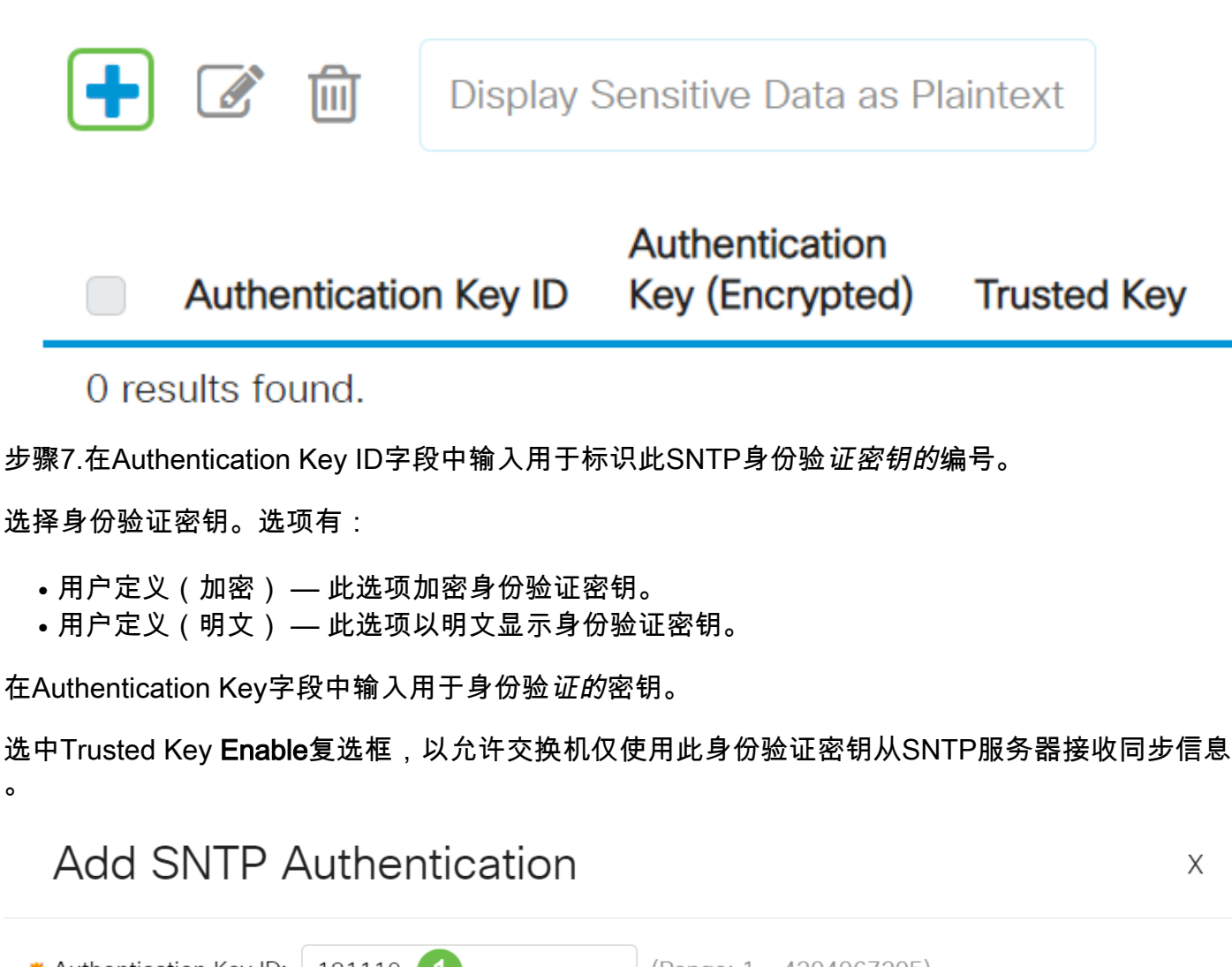

| Authentication Key ID | 2: 121110                  | (Range: 1 - 4294967295) |                       |
|-----------------------|----------------------------|-------------------------|-----------------------|
| • Authentication Key: | ○ User Defined (Encrypted) |                         |                       |
| (                     | • User Defined (Plaintext) | 12112010 2              | (8/8 characters used) |
| Trusted Key:          | ✓ Enable 3                 |                         |                       |
| 步骤8.单击" <b>应用"</b> 。  |                            |                         |                       |
| Apply                 | Cancel                     |                         |                       |
| 步骤9.单击保 <b>存图标</b> 。  |                            |                         |                       |

现在,您应该已在交换机上成功配置SNTP身份验证设置。